# Getting to know your new **Attention Button**

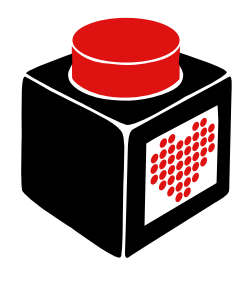

## Hello

Congratulations on getting your new Attention Button, a desk toy designed to keep you close to your loved ones. This leaflet will guide you through setting up and using it.

Before getting started, head to <u>https://theattentionbutton.in</u> and create an account.

We hope you have as much fun using this as we did making it.

- Connect to it. If the setup page does not launch automatically, navigate to <u>http://4.3.2.1</u> in your device browser.
- 6. Enter your Wi-Fi details, e-mail, and the room phrase from Step 1 here.
- 7. Repeat Steps 2-6 on the partner device, using their e-mail. Save and exit.

The configuration menu is also where you perform software updates, and you will need to come back here to update the Wi-Fi details. To re-enter the configuration menu for these purposes, power off the Attention Button, then hold down the knob while powering it on again.

## Using

That's it! You've successfully set up your Attention Button! If you had any trouble with the steps, please visit <u>https://theattentionbutton.in/help</u>.

- 1. Rotate the knob on top of the device to select an icon and push it in to send! It's that simple.
- 2. To change the ringtone that plays when a message is received, long press the knob to enter settings.

#### Setup

- 1. Log in to the Attention Button website and create a room. Also invite your partner to the room by giving their e-mail address. Note down the **room secret** here.
- 2. Connect your Attention Button to power via the supplied USB cable.
- 3. The **Configuration** icon should appear on the display.
- 4. You should be able to see a Wi-Fi network entitled "AttentionButtonSetup" on any nearby Wi-Ficapable device.

## Settings

To enter the settings, press and hold the knob for 1 second, then release. Rotate the knob to go through the options. A short press will open menus. Long-pressing within a menu will take you back to the settings menu. Long-pressing again will take you back to the home screen.

## Changing the ringtone

- 1. Select the  $\ensuremath{\textbf{bell}}$  icon in the settings menu.
- 2. The screen will go blank. Rotate to go through the ringtone options.

- 3. Ringtone #1 is silence. Ringtone #2 is a simple twonote sound. The others are 8-10 second melodies.
- 4. Ringtones will play as you select them. Once a ringtone is finished playing, press the button to set it. The "success" sound plays to confirm your action.

# Changing the brightness

The brightness menu is selected via the **lightbulb** icon, and behaves similarly to the ringtone menu. The brightness changes as you go through the options. Press the button to confirm. Long-press to exit.

#### Warnings

- **Contains leaded solder.** Do not lick, attempt to ingest, or place in the mouth.
- Do not expose the device to water while in operation. If it gets wet, power it off immediately and ensure it is completely dry before using again.
- Do not place in direct sunlight for extended periods of time. The 3D-printed casing may warp.

Failure to comply with these instructions may result in damage to the device or harm to the user. The manufacturer is not responsible for any harm caused by misuse of the product.

# Anything else?

If you need additional support, want to send feedback, or just feel like having a chat, feel free to contact us at <u>contact@theattentionbutton.in</u>!

The Attention Button was proudly designed and created using open-source software. In this spirit, the firmware, design files, and backend software for the device have been made available on our GitHub at <u>https://github.com/theattentionbutton</u>.